| My Accourt                                                                           | i <b>ts</b> Contact U                                         | s Products & Services                                                                                | Markets & Research                                                      | n Life Planning                                                           |                            |
|--------------------------------------------------------------------------------------|---------------------------------------------------------------|----------------------------------------------------------------------------------------------------|-------------------------------------------------------------------------|---------------------------------------------------------------------------|----------------------------|
| Accounts                                                                             | Betwee                                                        | n My TD Accou                                                                                        | ints - Transfe                                                          | er Funds                                                                  | He                         |
| Pay Bills                                                                            | Step: 1 of 3                                                  |                                                                                                    |                                                                         |                                                                           |                            |
| Transfers                                                                            | From:                                                         | Select From Account                                                                                  |                                                                         | ~                                                                         |                            |
| Between My TD Accounts<br>Foreign Exchange<br>(Canadian / US)                        | To:<br>Amount: \$                                             | Select From Account First                                                                            |                                                                         | ~                                                                         |                            |
| TD Bank (US) to TD<br>(Canada) Transfer<br>Set Up Pre-authorized<br>Transfer Service | <b>Note:</b> To transfe<br>bank account wi<br>navigation ment | er funds from your Canadian bas<br>th TD Bank, America's Most Cor<br>1 and choose the Send to Card t | ed TD Canada Trust bank<br>venient Bank, please sele<br>ransfer method. | account to your U.S. base<br>ct TD Global Transfer from                   | d personal<br>the left-sid |
| Interac e-Transfer®                                                                  | Clear Next »                                                  | ]                                                                                                    |                                                                         |                                                                           |                            |
| TD Global Transfer                                                                   | Smart, sec                                                    | ure ways to transfer mo                                                                              | ney                                                                     |                                                                           |                            |
| Investments                                                                          | ,<br>                                                         |                                                                                                    |                                                                         |                                                                           |                            |
| Add Accounts & Services                                                              | ]                                                             | <ul> <li>Interac e-Transfers</li> </ul>                                                              | nada                                                                    | > TD Global Transfer                                                      | ationally                  |
| Profile & Settings                                                                   | ]                                                             | <ul> <li>Visa Direct</li> <li>Compare ways to transfer of</li> </ul>                                 | online                                                                  | <ul> <li>Cross Border Banking</li> <li>Wire Transfers (Learn I</li> </ul> | More 🗗)                    |
| My Links<br>Choose my links                                                          |                                                               | Ð                                                                                                    |                                                                         |                                                                           |                            |
| Tax Payment and Filing                                                               | <b>)</b>                                                      |                                                                                                    |                                                                         |                                                                           |                            |
| <ul> <li>Session History</li> </ul>                                                  |                                                               |                                                                                                    |                                                                         |                                                                           |                            |

Step 1: Click "Tax Payment & Filing"

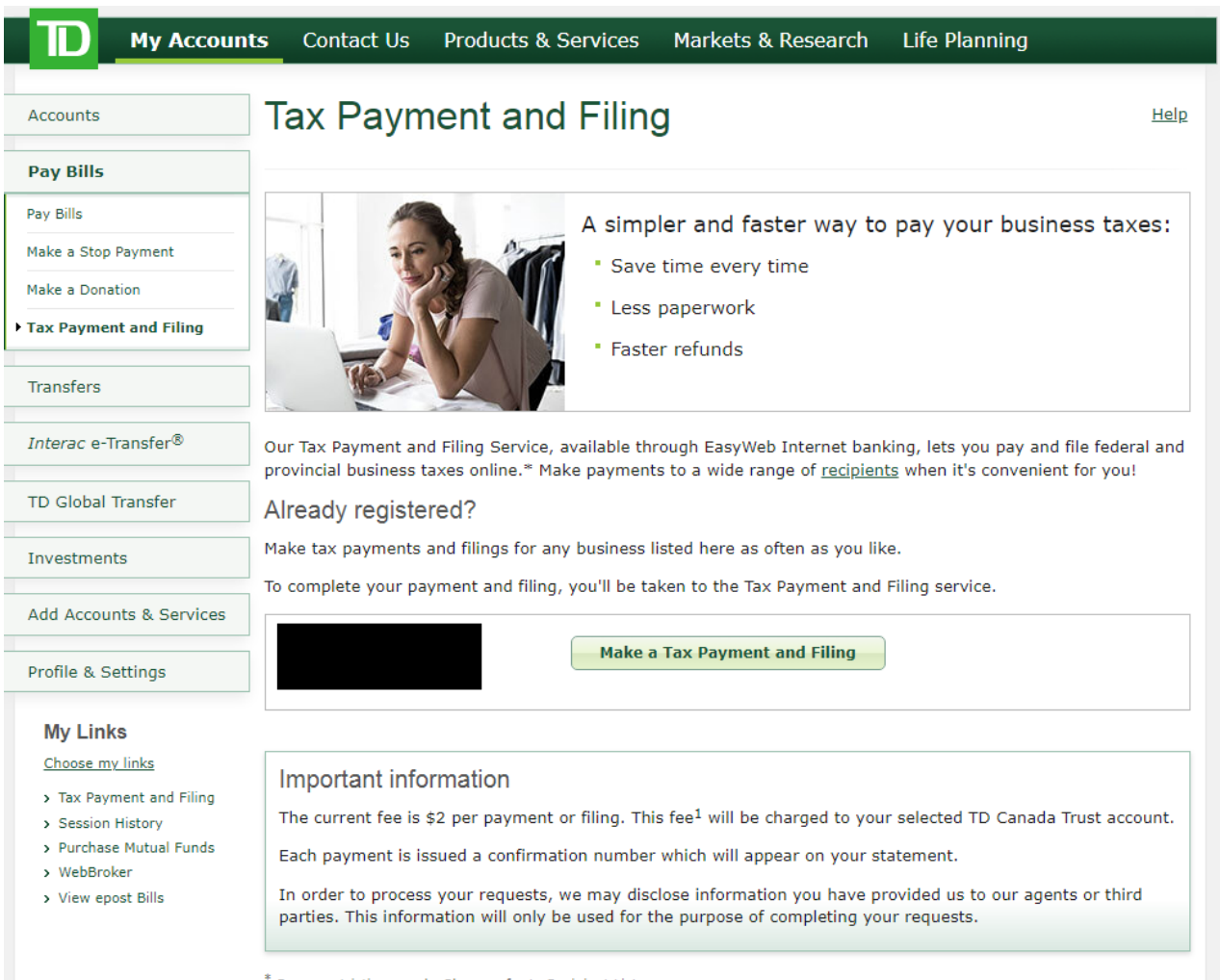

\* Some restrictions apply. Please refer to Recipient List.

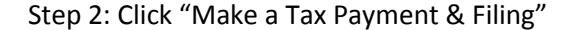

| Registered           | d payments and accounts                      | View/cancel future transactions | Transaction history |                |  |
|----------------------|----------------------------------------------|---------------------------------|---------------------|----------------|--|
| Registere<br>Pay Add | d payments and acc                           | move                            |                     |                |  |
| Select               | Payment type 🔺                               |                                 |                     | Account number |  |
|                      | Federal - Corporation Tax Payments TXINS     |                                 |                     |                |  |
| → ()                 | Federal - GST/HST Payment only GST-P (GST-P) |                                 |                     |                |  |
|                      | Federal Payroll Deductions                   | - Regular/Quarterly EMPTX (PD7A | )                   |                |  |

## Step 3: Click "Add payment type"

Step 4: Add the following payment type for the accounts that are relevant to your business:

- Corporate Tax Remittance: Federal Corporation Tax Payments -- TXINX
- HST Remittance: Federal GST/HST Payment only GST-P (GST-P)
- Payroll Remittance: Federal Payroll Deductions Regular/Quarterly EMPTX (PD7A)

Step 5: Then use your business number to add the account:

- Corporate Tax Remittance: 000-000-000-RC0001
- HST Remittance: 000-000-000-RT0001
- Payroll Remittance: 000-000-000-RP0001